# Passo a Passo para aderir à Transação Tributária no Contencioso Administrativo de Pequeno Valor

Atualizado em 14/12/2020 - com inclusão da opção de Desistência

Este passo a passo tem por objetivo fornecer orientações sobre como utilizar o sistema para aderir à Transação Tributária no Contencioso Administrativo de Pequeno Valor, referente ao Edital de Transação por Adesão nº 1, de 2020.

**1**<sup>**e**</sup> - Acesse a página principal da RFB na Internet em < <u>https://www.gov.br/receitafederal/pt-</u> <u>br</u> >, selecione e-CAC, conforme mostrado na imagem abaixo.

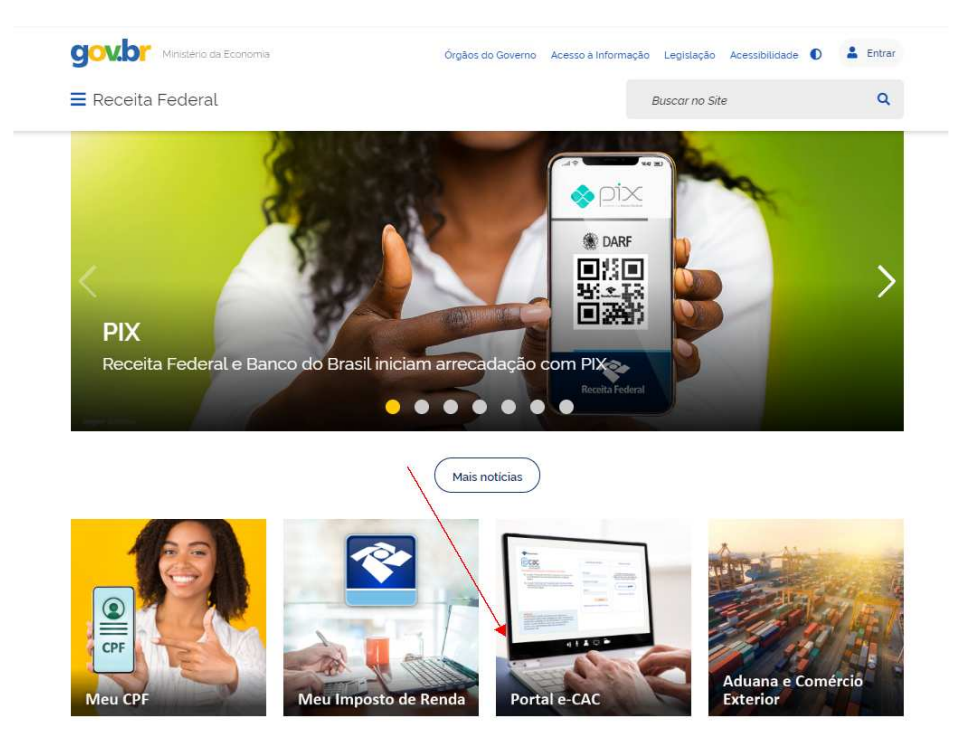

2º - Na página de orientações sobre e-CAC, selecione 'ACESSAR':

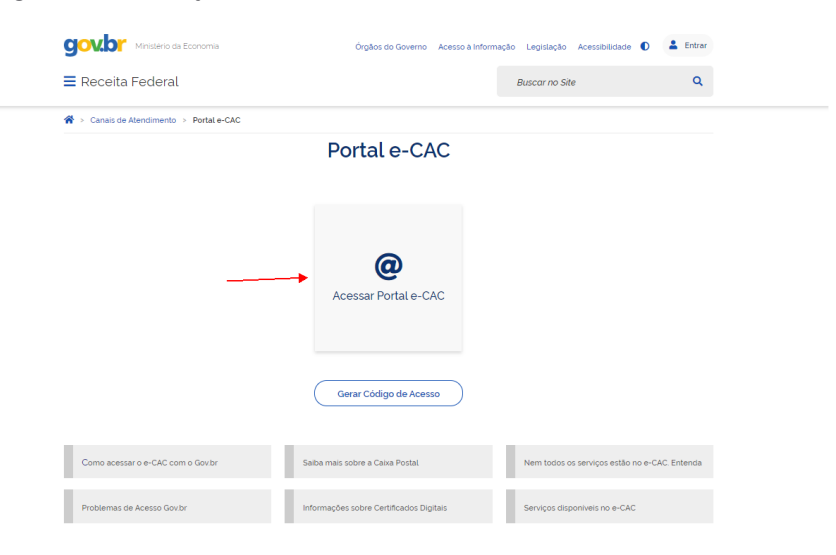

3º - Preencha os dados para sua identificação:

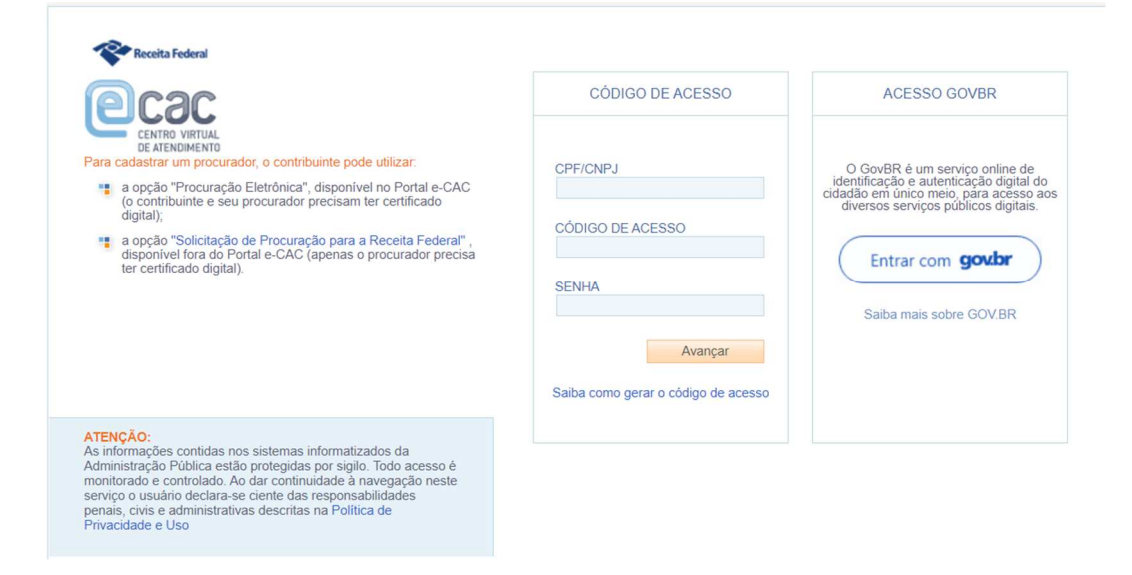

4º - Após conectar-se no e-CAC, escolha a opção 'Pagamentos e Parcelamentos':

| SRASIL                                                      | CORONAVÍRUS (COVID-19)                   | Simplifique!        | Participe            | Acesso à informação       | Legislação | Canais 🙀           |
|-------------------------------------------------------------|------------------------------------------|---------------------|----------------------|---------------------------|------------|--------------------|
| Receita Federal                                             | Titular do Código:<br>Responsável Legal: |                     |                      |                           |            | Sair com Segurança |
| Cacac                                                       |                                          | Seu cód             | ligo de acesso irá e | expirar em: 9/9/2022      |            |                    |
|                                                             | LOCALIZAR SERVIÇO                        | 2                   |                      | Alterar perfil de acesso  | Você tem   | uma nova mensagem  |
| SERVIÇOS EM DESTAQUE                                        |                                          |                     |                      |                           |            | **                 |
| Processos Digitais (e-<br>Processo)                         | Cadastros                                | Certidões e Situaçã | io Fiscal            | Cobrança e Fiscalização   | Conven     | ados e Parceiros   |
| Serviços disponíveis via CHAT                               | Declarações e Demonstrativos             | Dívida Ativa da U   | Jnião                | Dívida Ativa PGF          | Legisla    | ção e Processo     |
| SERVIÇOS MAIS ACESSADOS                                     | Pagamentos e Parcelamentos               | Regimes e Registros | Especiais            | Restituição e Compensação | Sem        | grupo definido     |
| Inscrever, Alterar, Consultar,<br>Paralisar e Reativar Obra | Senhas e Procurações                     | Simples Nacio       | nal                  | Outros                    |            |                    |
| Inscrição, Alteração e Consulta<br>de Matricula CEI         |                                          |                     |                      |                           |            |                    |
| Parcelamento Simplificado<br>Previdenciário                 |                                          |                     |                      |                           |            |                    |

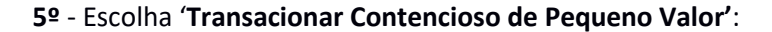

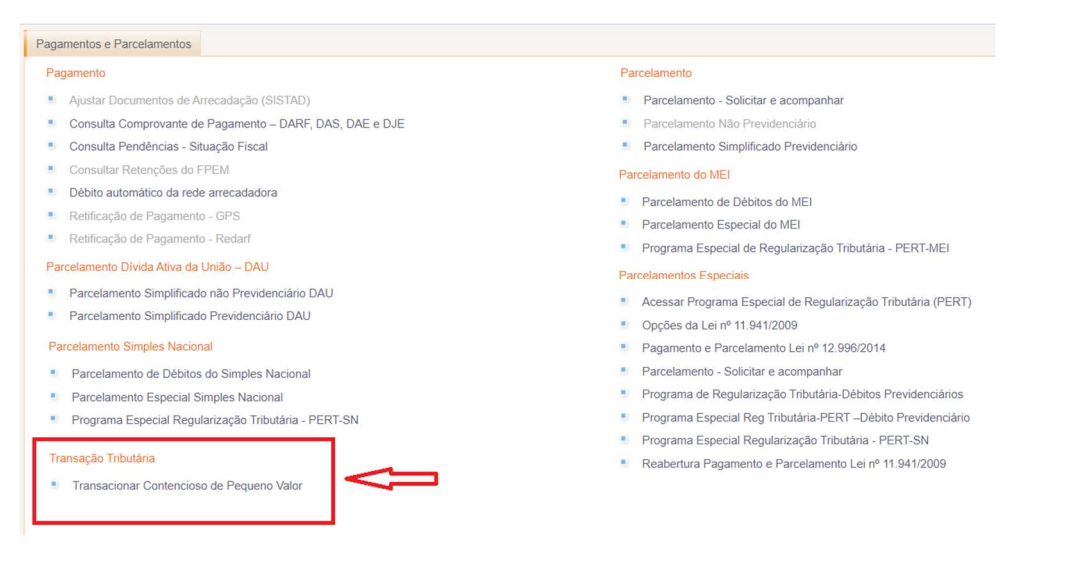

| Lei | nº 13.988 de 2020 – Transação de Contencioso de Pequeno Valor     |
|-----|-------------------------------------------------------------------|
| Esc | olha a opção desejada:                                            |
| 1   | Adesão  Débitos Previdenciários  Demais Débitos                   |
|     | Desistência da Adesão<br>Emissão de Documentos<br>Emissão de DARF |

Figura 1: menu inicial da funcionalidade

O menu inicial contém quatro opções: adesão, desistência, emissão de documentos e emissão de DARF. Cada uma dessas opções será explanada a seguir.

**IMPORTANTE**: um procedimento de adesão iniciado, mas não concluído terá seus dados apagados no processamento noturno do mesmo dia. A conclusão ocorre após o clique no botão "Confirmar Adesão", conforme será explicado mais adiante.

Observação: para adesão de contribuinte falecido e/ou parcelamento da pessoa jurídica pela pessoa física, no caso de empresa baixada, o interessado deverá procurar os canais de atendimento da RFB.

### 1) Opção Adesão

A adesão deverá ser realizada de acordo com o tipo de débito que se deseja transacionar.

O grupo de "Débitos Previdenciários" abrange os débitos previdenciários. Esta alternativa refere-se à alínea "a" do item 1.3 do EDITAL. Entretanto, caso os débitos desta alínea sejam recolhidos por meio de DARF, a opção de adesão deve ser feita no grupo "Demais Débitos" (item 1.4 do EDITAL).

O grupo dos "Demais Débitos" engloba os tributos que são recolhidos por meio de DARF. Esta opção refere-se à alínea "b" do item 1.3 do EDITAL.

Após clicar pela primeira vez em qualquer um dos dois grupos, a próxima tela trata da autorização de implementação de endereço eletrônico (caixa postal), que é obrigatória conforme item 2.4 do EDITAL.

| Lei nº 13.988 de 2020 – Transação de Contencioso de Pequeno Valor 44 vor                                                                                                    | oltar | ¥ |
|----------------------------------------------------------------------------------------------------|-------|---|
| Autorização de Implementação de Endereço Eletrônico (Caixa Postal)<br>A adesão à Transacão de Contencioso de Penueno Valor implica expresso consentmento para implementação, pela Administração Tributária do endereco eletrônico (habilitação da caixa postal do e-CAC) que será considerado seu domicilio tributário no | 105   |   |
| termos do §5º do artigo 23 do Decreto nº 70 235, de 6 de março de 1972, para envio de comunicações oficiais, inclusive inlimações, referentes à "Transação de Contencioso de Pequeno Valor".<br>Autorizo a implementação de endereço eletrônico:                                                                          |       |   |
| Sim Não                                                                                                    |       |   |

Figura 2: autorização de implementação de caixa postal

Uma vez autorizada a implementação da caixa postal, essa autorização já é válida para a adesão dos dois grupos.

| Lei nº 13.988 de 2020 – Transação de Contencioso de Pequeno Valor                                                                                                    |  |
|----------------------------------------------------------------------------------------------------|--|
| Autorização de Implementação de Endereço Eletrônico (Caixa Postal)<br>Implementação do endereço eletrônico realizado com sucesso.<br>As comunicações oficiais, inclusive intimações, referentes à "Transação de Contencioso de Pequeno Valor" serão enviadas pela caixa postal do e-CAC.<br>Continuar |  |

Figura 3: confirmação de implementação de caixa postal

As próximas telas serão diferentes, a depender do grupo de débitos selecionado. A seguir, detalharemos cada um deles.

### a) Grupo "Demais Débitos"

| Inclusão de Débitos                 |                                                                   |                 |             |             |             |
|-------------------------------------|-------------------------------------------------------------------|-----------------|-------------|-------------|-------------|
| Informe o número do processo e, cas | o o mesmo pertença a outro contribuinte, o número de identificaçã | o do titular:   |             |             |             |
| * Número do Processo:               |                                                                   |                 |             |             |             |
| Número de Identificação do Titular: |                                                                   |                 |             |             |             |
|                                     |                                                                   |                 |             |             |             |
|                                     |                                                                   | Incluir         |             |             |             |
| Processo                            | Identificação do Titular                                          | Principal (R\$) | Multa (R\$) | Juros (R\$) | Total (R\$) |
|                                     |                                                                   |                 |             |             |             |
| Continuar                           |                                                                   |                 |             |             |             |

Figura 4: inclusão de débitos - Demais Débitos

Para este grupo, basta digitar número do processo para que as informações sejam carregadas no sistema. Importante observar que se o processo pertencer a outro contribuinte, como no caso de incorporações ou empresas baixadas, é necessário digitar também o número de identificação do titular.

| Informe o número do processo e, caso o me | smo pertenca a outro contribuinte o | número de identificação do titular: |                            |             |             |             |
|-------------------------------------------|-------------------------------------|-------------------------------------|----------------------------|-------------|-------------|-------------|
| * Número do Processo:                     | 12 .727 /2091                       |                                     |                            |             |             |             |
| Número de Identificação do Titular:       |                                     |                                     |                            |             |             |             |
|                                           |                                     |                                     |                            |             |             |             |
|                                           |                                     |                                     | Incluir                    |             |             |             |
|                                           |                                     |                                     | Incluir                    |             |             |             |
| Processo                                  | Ide                                 | ntificação do Titular               | Incluir<br>Principal (R\$) | Multa (R\$) | Juros (R\$) | Total (R\$) |

Concluída a inclusão dos processos, após clicar em "Continuar", serão apresentadas as modalidades de pagamento, conforme item 6 do EDITAL.

|   | Drineinel |           | 54.4         | Valor       | res Negociados sem Red | uçoes       |             |           | Total    |           |
|---|-----------|-----------|--------------|-------------|------------------------|-------------|-------------|-----------|----------|-----------|
|   | Principal | D50.00    | Mul          | BE10 200 0  | 0                      | Julos       | D£12 290 76 |           | Total    | D\$24.590 |
|   |           | R30,00    |              | R315.200,0  | 0                      |             | R312.305,70 |           |          | R351.505  |
|   |           |           |              |             | 0.1.1.0                |             |             |           |          |           |
|   |           |           |              |             | Opção de Pagamento     |             | Entra       | da        | Rest     | intes     |
|   | Opção     | Principal | Multa        | Juros       | Total                  | Entrada     | Parcelas    | Valor     | Parcelas | Valor     |
| 0 | I         | R\$0,00   | R\$9.600,00  | R\$6.194,88 | R\$15.794,88           | R\$947,69   | 1           | R\$947,69 | 7        | R\$2.121, |
| 0 | н         | R\$0,00   | R\$11.520,00 | R\$7.433,86 | R\$18.953,86           | R\$1.137,24 | 2           | R\$568,62 | 18       | R\$989,   |
| 0 | ш         | R\$0,00   | R\$13.440,00 | R\$8.672,83 | R\$22.112,83           | R\$1.326,78 | 2           | R\$663,39 | 29       | R\$716.   |
| 0 | IV        | R\$0.00   | R\$15,360.00 | R\$9.911.81 | R\$25.271.81           | R\$1.516.32 | 3           | R\$505.44 | 47       | R\$505    |

Figura 6: modalidades de pagamento - Demais Débitos

Na tabela superior da Figura 6, está o valor total de todos os processos incluídos no passo anterior, sem as reduções. A tabela inferior mostra os valores calculados conforme as regras de cada modalidade de pagamento, com as reduções aplicadas e especificando a quantidade e o valor das parcelas de entrada e das restantes.

Após a escolha da modalidade de pagamento, será apresentada a tela de consolidação, conforme a Figura 7, abaixo:

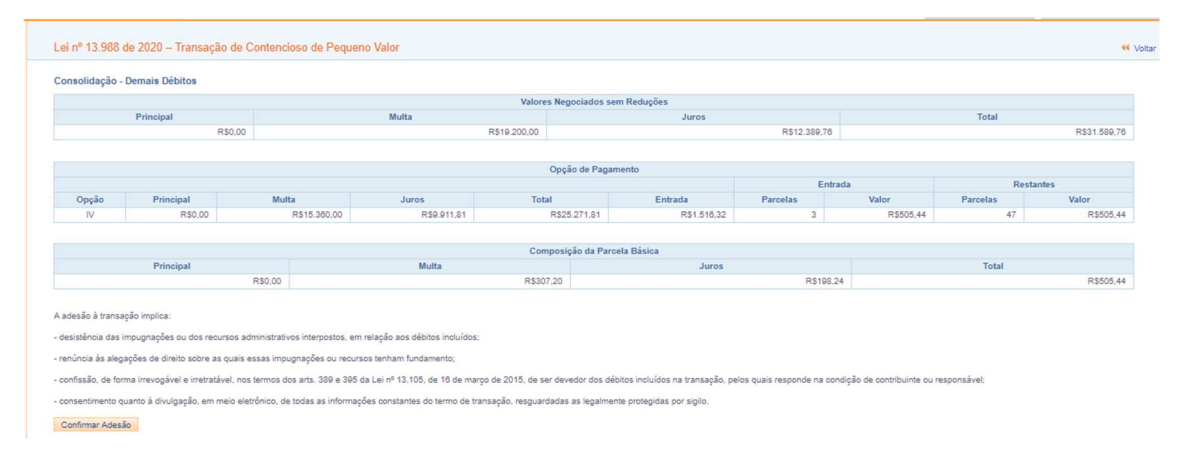

Figura 7: consolidação dos débitos para confirmação da adesão – Demais Débitos

É necessário clicar no botão "Confirmar Adesão" para que se conclua o pedido de adesão.

**IMPORTANTE:** Caso o contribuinte perceba que incluiu erroneamente algum processo, **não deve confirmar a adesão**, visto que o sistema apagará diariamente os dados no processamento noturno, podendo ser reiniciado em outro dia.

Na próxima tela (Figura 8, abaixo), aparece a mensagem de que o pedido de adesão foi realizado com sucesso, seguido do respectivo grupo de débitos para o qual está sendo feita a adesão.

Depois dessa confirmação, é possível visualizar o recibo de adesão e também emitir o DARF para pagamento da parcela do mês corrente. Essas mesmas ações poderão ser realizadas nas opções

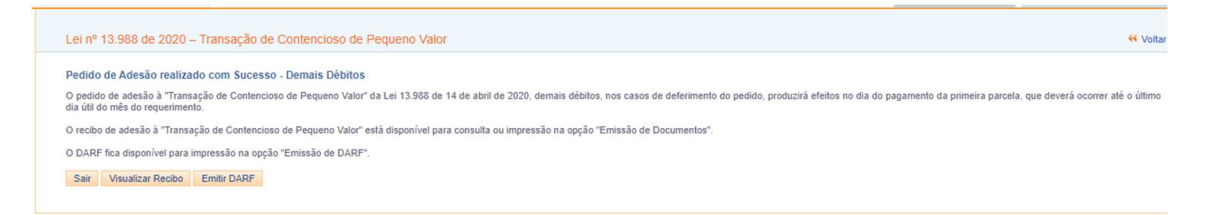

Figura 8: confirmação do pedido de adesão - Demais Débitos

"Emissão de documentos" e "Emissão de DARF", do menu inicial da funcionalidade, conforme tela da Figura 1 e serão explicadas mais adiante.

### b) Grupo "Débitos Previdenciários"

| ei nº 13.988 de 2020 – Transação de Contencioso de Pe                          | equeno Valor                                      |                                            |             |             | 📢 Volta     |
|--------------------------------------------------------------------------------|---------------------------------------------------|--------------------------------------------|-------------|-------------|-------------|
| Inclusão de Débitos<br>ALERTA: As informações a serem prestadas a seguir são d | le responsabilidade do contribuinte que deve cor  | ıferi-las atentamente antes de sua inclusã | <b>D.</b>   |             |             |
| Informe o número do processo e, caso o mesmo pertença a outro con              | ntribuinte, o número de identificação do titular: |                                            |             |             |             |
| * Número do Processo:                                                          |                                                   |                                            |             |             |             |
| Número de Identificação do Titular:                                            |                                                   |                                            |             |             |             |
| - Numero do Deocad:                                                            |                                                   |                                            |             |             |             |
| Informe os valores atualizados do debcad, sem reduções:                        |                                                   |                                            |             |             |             |
| * Principal:                                                                   | 0,00                                              |                                            |             |             |             |
| * Multa:                                                                       | 0,00                                              |                                            |             |             |             |
| * Juros:                                                                       | 0.00                                              |                                            |             |             |             |
|                                                                                |                                                   |                                            |             |             |             |
|                                                                                |                                                   | Incluir                                    |             |             |             |
| Processo Identificação                                                         | o do Titular Debcad                               | Principal (R\$)                            | Multa (R\$) | Juros (R\$) | Total (R\$) |
|                                                                                |                                                   |                                            |             |             |             |

Figura 9: inclusão de débitos - Débitos Previdenciários

Para incluir processos contendo débitos previdenciários, é necessário informar mais dados:

- Número do Processo
- Número de identificação do titular do processo (se for o caso)
- Número do debcad

Em seguida, deverão ser inseridos os valores de Principal, Multa e Juros, atualizados para a data da adesão à transação. Feito isso, clica-se no botão "Incluir".

OBSERVAÇÃO 1: todos os campos devem ser preenchidos. Se houver debcad sem valor para algum dos campos – principal, multa ou juros – recomenda-se digitar o valor R\$ 0,01 (um centavo) para que seja possível prosseguir com a inclusão.

Um mesmo processo pode conter mais de um debcad. Assim, todos devem ser inseridos um a um no campo "Número do Debcad" junto com os respectivos valores de Principal, Multa e Juros.

OBSERVAÇÃO 2: como há muitos campos a serem preenchidos com informação digitada, recomenda-se fazer uma checagem cuidadosa para verificar se os números foram digitados corretamente.

| * Número do Processo:                                                             | 1 3 8.720 72/201 -33 |                                                                                     |                                           |                                          |                                   |                                   |                            |
|-----------------------------------------------------------------------------------|----------------------|-------------------------------------------------------------------------------------|-------------------------------------------|------------------------------------------|-----------------------------------|-----------------------------------|----------------------------|
| Número de Identificação do Titular:                                               |                      |                                                                                     |                                           |                                          |                                   |                                   |                            |
| * Número do Debcad:                                                               |                      |                                                                                     |                                           |                                          |                                   |                                   |                            |
|                                                                                   |                      |                                                                                     |                                           |                                          |                                   |                                   |                            |
| nforme os valores atualizados do debcad, se                                       | m reducões:          |                                                                                     |                                           |                                          |                                   |                                   |                            |
| * Principal:                                                                      |                      | 0.00                                                                                |                                           |                                          |                                   |                                   |                            |
|                                                                                   |                      |                                                                                     |                                           |                                          |                                   |                                   |                            |
| * Multa:                                                                          |                      | 0.00                                                                                |                                           |                                          |                                   |                                   |                            |
| * Multa:                                                                          |                      | 0,00                                                                                |                                           |                                          |                                   |                                   |                            |
| * Multa:<br>* Juros:                                                              |                      | 0,00                                                                                |                                           |                                          |                                   |                                   |                            |
| • Multa:<br>• Juros:                                                              |                      | 0,00                                                                                |                                           |                                          |                                   |                                   |                            |
| • Multa:<br>• Juros:                                                              |                      | 0,00                                                                                | Incluir                                   |                                          |                                   |                                   |                            |
| - Multa:<br>• Juros:                                                              |                      | 0,00                                                                                | Incluir                                   |                                          |                                   |                                   |                            |
| • Multa:<br>• Juros:<br>Processo                                                  |                      | 0.00<br>0.00<br>dentificação do Titular                                             | Incluir<br>Debcad                         | Principal (R\$)                          | Multa (R\$)                       | Juros (R\$)                       | Total (R\$)                |
| • Multa:<br>• Juros:<br>Processo<br>1. 3.6.720 72/201 -33                         |                      | 0.00<br>0.00<br>dentificação do Titular<br>7 .021. 4 10001-85                       | Incluir<br>Debcad<br>6249 2-9             | Principal (R\$)<br>12.778,34             | Multa (R\$)<br>9.643,78           | Juros (R\$)<br>3.854,43           | Total (R\$)<br>28.0        |
| * Multa:<br>* Juros:<br>Processo<br>1 3 6.720 72/201 -33<br>1 39 6.720 72/201 -33 |                      | 0,00<br>0,00<br>dentificação do Titular<br>7 .021. 4 .0001-85<br>7 .021. 4 /0001-85 | Incluir<br>Debcad<br>6249 2-9<br>6249 8-2 | Principal (R\$)<br>12.776,34<br>1.237,48 | Muita (R\$)<br>9.843.78<br>945.30 | Juros (R\$)<br>3.654.43<br>239.17 | Total (R\$)<br>28.0<br>2.1 |

Continuar

Figura 10: processo e debcads incluídos - Débitos Previdenciários

Depois de inserir todos os processos e seus respectivos debcads e valores, clica-se no botão "Continuar". Em seguida, serão apresentadas as opções de modalidade, conforme item 6 do EDITAL.

Assim como foi explicado anteriormente para a Figura 6, na tabela superior da Figura 11, está o valor total de todos os processos incluídos no passo anterior, sem as reduções. A tabela inferior mostra os valores calculados conforme as regras de cada modalidade de pagamento, com as reduções aplicadas e especificando a quantidade e o valor das parcelas de entrada e das restantes.

Após a escolha da modalidade de pagamento, será apresentada a tela de consolidação, conforme a Figura 12, abaixo:

| são - D | Débitos Previden | nciários      |              |              |                       |              |              |            |          |             |
|---------|------------------|---------------|--------------|--------------|-----------------------|--------------|--------------|------------|----------|-------------|
|         |                  |               |              | Valores      | Negociados sem Reduçõ | bes          |              |            |          |             |
|         | Pri              | ncipal        |              | Multa        |                       | Juros        |              |            | Total    |             |
|         |                  | R\$ 18.105,04 | 1            | RS           | 14.165,54             |              | R\$ 5.193,47 |            |          | R\$ 37.464, |
|         |                  |               |              |              | Opçao de Pagamento    |              | Entra        | ada        | Rest     | antes       |
|         | Opção            | Principal     | Multa        | Juros        | Total                 | Entrada      | Parcelas     | Valor      | Parcelas | Valor       |
| 0       | T                | R\$ 9.052,52  | R\$ 7.082,77 | R\$ 2.596,75 | R\$ 18.732,04         | R\$ 1.123,92 | 2            | R\$ 561,96 | 7        | R\$ 2.515   |
| 0       | н                | R\$ 10.863,02 | R\$ 8.499,33 | RS 3.116,08  | R\$ 22.478,43         | R\$ 1.348,72 | 2            | R\$ 674,36 | 18       | R\$ 1.173   |
| 0       | III              | RS 12.673,53  | RS 9.915,88  | RS 3.635,43  | RS 26.224,84          | RS 1.573,50  | 3            | RS 524,50  | 29       | R\$ 850     |
| 0       | IV               | RS 14.484.03  | RS 11.332,43 | RS 4.154,78  | RS 29.971,24          | RS 1.798,26  | 3            | R\$ 599,42 | 52       | R\$ 541     |

#### Figura 51: modalidades de pagamento - Débitos Previdenciários

|       |              |             |             | Valores Negociados sem Re | eduções  |             |           |          |             |
|-------|--------------|-------------|-------------|---------------------------|----------|-------------|-----------|----------|-------------|
|       | Principal    |             | Multa       |                           | Juros    | 2           |           | Total    |             |
|       | F            | 18.105,04   |             | R\$ 14.165,54             |          | R\$ 5.193,4 | 7         |          | R\$ 37.464, |
|       |              |             |             | Opção de Pagament         | 0        |             |           |          |             |
|       |              |             |             |                           |          | Entrac      | la        | Resta    | intes       |
| Opção | Principal    | Multa       | Juros       | Total                     | Entrada  | Parcelas    | Valor     | Parcelas | Valor       |
| 11    | R3 10.003,02 | R0 0.488,00 | R3 5.110,00 | R3 22.4/0,45              | 1.040,72 | 2           | Ra 014,30 | 10       | Re 1.175,   |
|       |              |             |             | Composição da Parcela E   | Básica   |             |           |          |             |
|       | Principal    |             | Multa       |                           | Juros    |             |           | Total    |             |
|       | R            | \$ 567,29   |             | R\$ 443,85                |          | R\$ 162,73  |           |          | R\$ 1.173.  |

Figura 62: consolidação dos débitos para confirmação da adesão – Débitos Previdenciários

É necessário clicar no botão "Confirmar Adesão" para que se conclua o pedido de adesão.

**IMPORTANTE:** Caso o contribuinte perceba que incluiu indevidamente algum processo, a partir das adesões feitas em 14/12/2020 será possível excluir debcads antes de finalizar. Até 14/12/2020 a orientação era de **não confirmar a adesão**, visto que o sistema apagava diariamente os dados, em processamento noturno.

Na próxima tela (Figura 13, abaixo), aparece a mensagem de que o pedido de adesão foi realizado com sucesso, seguido do respectivo grupo de débitos para o qual está sendo feita a adesão.

| Lei nº 13.988 de 2020 – Transação de Contencioso de Pequeno Valor                                                                                                    | 📢 Voltar                                   |
|----------------------------------------------------------------------------------------------------|--------------------------------------------|
| Pedido de Adesão realizado com Successo - Débitos Previdenciários<br>O pedido de adesão à "Transação de Contencioso de Pequeno Valor" da Lei 13.968 de 14 de abril de 2020, débitos previdenciários, nos casos de deferimento do pedido, produzirá efeitos no dia do pagamento da<br>vítimo di aŭ di do més do reguemento. | primeira parcela, que deverá ocorrer até o |
| O recibo de adesão à "Transação de Contencioso de Pequeno Valor" está disponível para consulta ou impressão na opção "Emissão de Documentos".                                                                                                    |                                            |
| Sakr. Msualizar Recibo Emitr DARF                                                                                                    |                                            |

Figura 13: confirmação do pedido de adesão - Débitos Previdenciários

Depois dessa confirmação, é possível visualizar o recibo de adesão e também emitir o DARF para pagamento da parcela do mês corrente. Essas mesmas ações poderão ser realizadas nas opções "Emissão de documentos" e "Emissão de DARF", do menu inicial da funcionalidade, conforme tela da Figura 1.

| 2) Desistência de Adesão |              |             |  |
|--------------------------|--------------|-------------|--|
|                          |              |             |  |
| ão de Conte              | ncioso de Pe | queno Valor |  |
|                          |              |             |  |
|                          |              |             |  |
|                          |              |             |  |
|                          |              |             |  |
|                          |              |             |  |
|                          |              |             |  |
|                          |              |             |  |
|                          |              |             |  |

Figura 14: Menu com as opções – inclusão da desistência da adesão

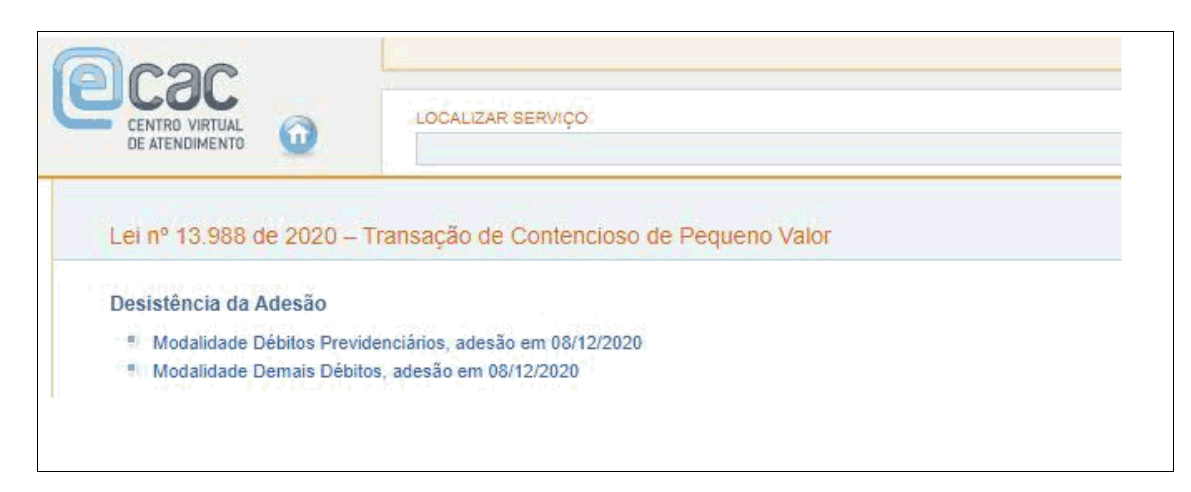

Figura 15: adesões passíveis de desistência

A partir de 14/12/2020 será possível efetuar a desistência de qualquer uma das modalidades negociadas anteriormente. O contribuinte pode desistir da modalidade e na sequência efetuar nova opção, incluindo e/ou alterando processos. A nova opção deve abranger os processos negociados anteriormente e os novos que deseja incluir. Eventual problema na nova opção o interessado deve procurar os canais de atendimento ao contribuinte da RFB.

A desistência, sem nova adesão ou a não inclusão na nova adesão, dos processos antes negociados, ensejará o prosseguimento da cobrança dos débitos/processos.

Os pagamentos efetuados antes da desistência, serão aproveitados na consolidação (prevista para janeiro de 2021). No entanto, na nova adesão o sistema fará o cálculo da parcela sem considerar os pagamentos já efetuados. O contribuinte tem a opção de recolher a nova parcela integralmente, conforme DARF gerado pelo sistema, ou então efetuar o cálculo e emitir DARF manual do novo valor apurado.

## 3) Opção "Emissão de Documentos"

Após efetuar a adesão à transação e/ou a desistência da transação, haverá a possibilidade de emitir os recibos de adesão e da desistência, conforme o grupo de tributos selecionado e, também, o recibo de implementação de caixa postal.

Lei nº 13.988 de 2020 - Transação de Contencioso de Pequeno Valor

Emissão de Recibos

- Recibo de Implementação de Caixa Postal (07/12/2020 16:54:59)
- Recibo de Adesão Débitos Previdenciários (07/12/2020 16:58:08)
- Recibo de Desistência de Adesão Débitos Previdenciários (07/12/2020 16:58:45)
- Recibo de Adesão Débitos Previdenciários (07/12/2020 17:01:31)

# 4) Opção "Emissão de DARF"

Figura 7: menu para emissão de recibos

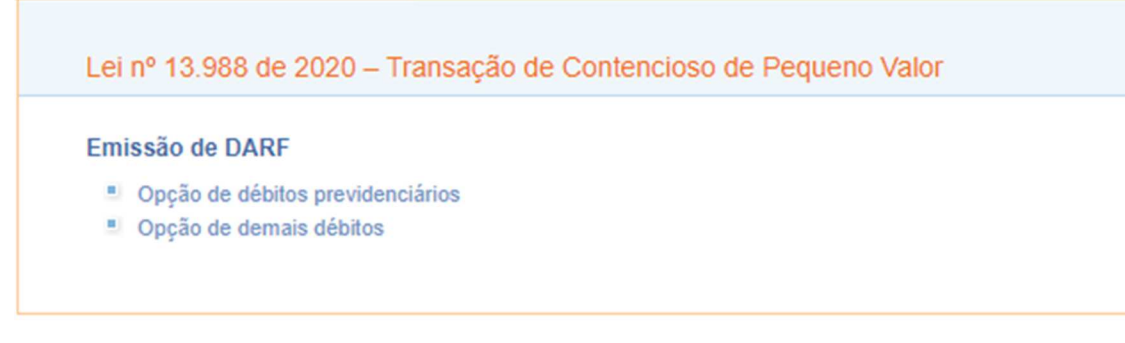

Figura 8: menu para emissão de DARF

Nesta opção, é possível emitir o DARF da parcela do mês corrente.